# ATTIVITA' PER CLASSI QUINTE

- QUESTIONARIO ALMADIPLOMA,
- CURRICULUM VITAE,

## - PERCORSO LA MIA SCELTA & ALMAORIENTATI

### Passi da effettuare:

- Lo studente va sul sito AlmaDiploma (<u>www.almadiploma.it</u>)
- Clicca sulla sezione Studenti

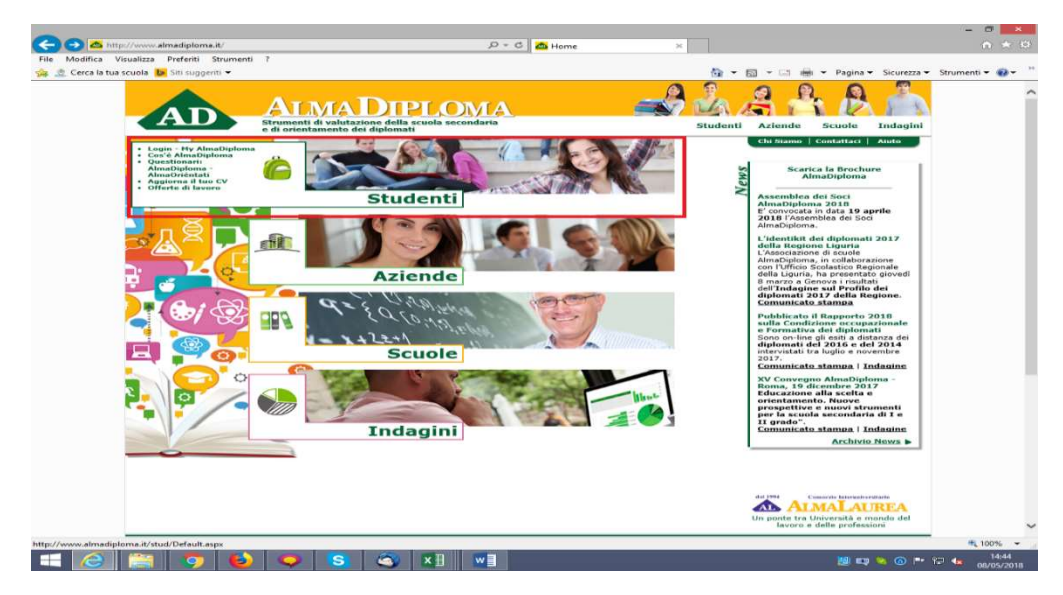

 Da questa pagina clicca "Vai al Login" (in basso) oppure su "Login – My AlmaDiploma" (prima voce colonna verde a sinistra)

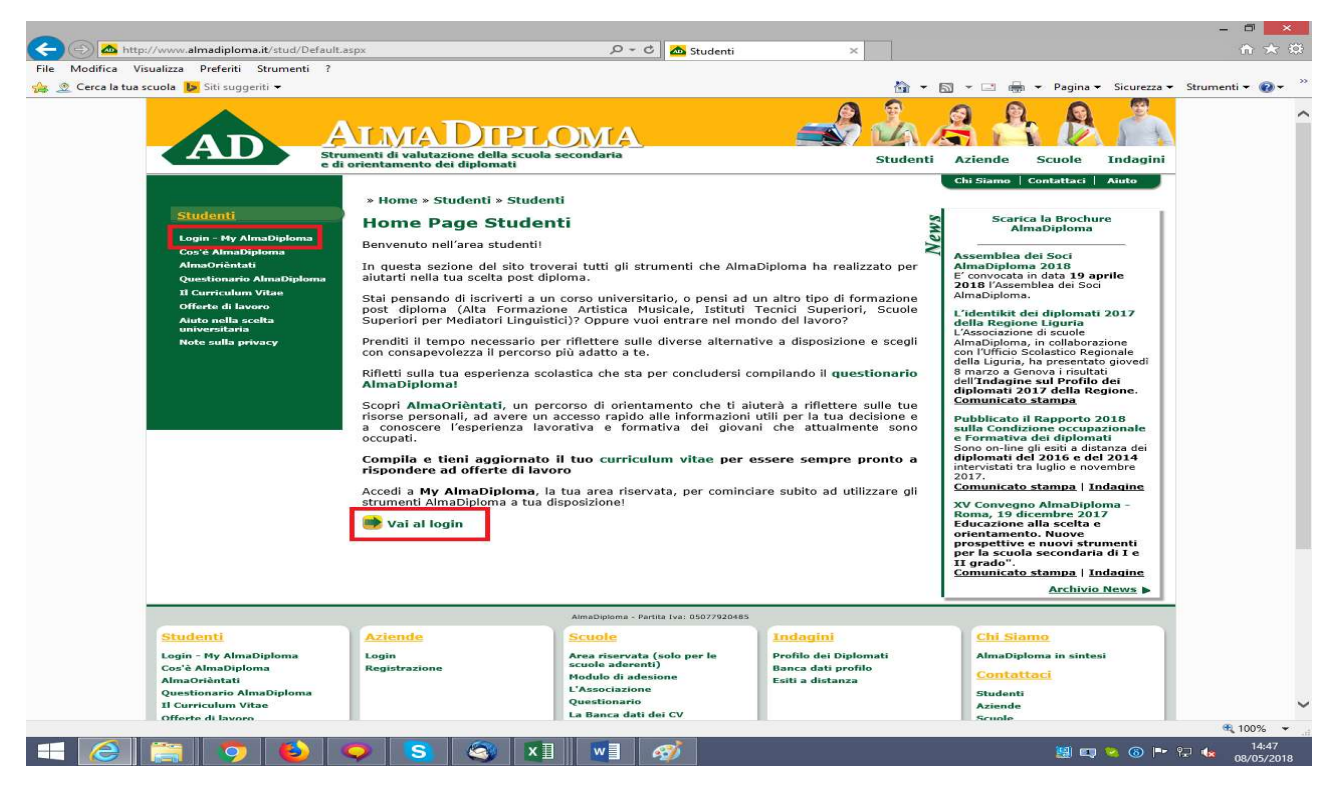

## - Inserisce le credenziali AlmaDiploma che gli sono arrivate via mail

| e di                                                                                                    | student<br>orientamento dei diplomati                                                                                                    | ti Aziende Scuole II                                                                                                    |
|----------------------------------------------------------------------------------------------------|----------------------------------------------------------------------------------------------------|----------------------------------------------------------------------------------------------------|
| s di<br>Studenti<br>Login - Hy AlmaDiploma<br>Cos'à AlmaDiploma<br>AlmaDiriàntati<br>Questionario AlmaDiploma<br>Il Curriculum Vitae<br>Offerte di lavoro<br>Aiuto nella scelta<br>universitaria<br>Note sulla privacy | Studenti volucazione della scuola secondaria * Home » Studenti » Studenti » Login - My AlmaDiploma Entra My AlmaDiploma è uno spazio dedicato a te, da dove potrai accedere a tutti i servizi che AlmaDiploma mette a tua disposizione. Inserisci le tue credenziali per accedere al servizio! Le credenziali per entrare in questa area riservata sono strettamente personali e ti verranno fornite dai tuoi insegnanti, non perderle! Login UserName: Password: © Ricordami su questo computer Entra Non ricordi le tue credenziali? Non ricordi le tue credenziali? Won ricordi le tue credenziali? Oppure Esqui il login Con il tuo account Con il tuo account Con il tuo Con il tuo Con il tuo Con il tuo Con il tuo Con il tuo Con il tuo Con il tuo Con il tuo Con il tuo Con il tuo Con il tuo Con il tuo Con il tuo Con il tuo Con il tuo Con il tuo Con il tuo Con il tuo Con il tuo Con il tuo Con il tuo Con i | ti Aziende Scuole II<br>Chi Siamo Contattaci At<br>Scarica la Brochure<br>AlmaDiploma 2018<br>Assemblea dei Soci<br>AlmaDiploma 2018<br>Contattaci Ata 19 april<br>2018 l'Assemblea dei Soci<br>AlmaDiploma.<br>L'identikit dei diplomati 20<br>della Regione Liguria<br>L'Associazione di scuole<br>AlmaDiploma, in collaborazior<br>con l'Ufrico Scolastico Region<br>della Liguria, ha presentato gi<br>8 marzo a Genova i risultati<br>dell'Indagine sul Profilo dei<br>diplomati 2017 della Regio<br>Comunicato stampa<br>pubblicato il Rapporto 201<br>sulla Condizione occupazio<br>e Formativa dei diplomati<br>Sono on-line gli esiti a distang<br>diplomati del 2016 dei 22<br>intervistati tra luglio e novem<br>zono almaDiploma<br>XV Convegno AlmaDiploma<br>Roma, 19 dicembre 2017<br>Educazione alla scelta e<br>orientamento. Nuove |

### **QUESTIONARIO ALMADIPLOMA**

- Accede così alla pagina My AlmaDiploma. Per compilare il questionario AlmaDiploma clicca semplicemente sulla voce "Compila il questionario AlmaDiploma" presente sulla destra ed evidenziata in blu in questa immagine.

| <page-header><page-header><page-header></page-header></page-header></page-header>                    | File Modifica Visualiza Preferiti Stumenti          | ALMADIPLOMA                                                                                                    | My AlmaDi                                                                          | ploma                                                                                                    | Pagina - Sicurezza -                                                                                                    | • Strumenti • @ • * |
|----------------------------------------------------------------------------------------------------|-----------------------------------------------------|----------------------------------------------------------------------------------------------------|------------------------------------------------------------------------------------|----------------------------------------------------------------------------------------------------|----------------------------------------------------------------------------------------------------|---------------------|
| Vuoi memorizzare la tua password per almadiploma.it? Ulteriori informazioni Si Non per questo sito 🔀 | Arrandia and an an an an an an an an an an an an an | And a real decide definition of the secondaria decide decide definition of the secondaria decide definition of the secondaria decide decide decid | Studenti<br>Se<br>se<br>urlo<br>prino della<br>sperienze<br>alca dati<br>alert che | Aziende :<br>Chi Siamo   Co<br>Scarica<br>Alma<br>Ansachilona<br>Assemblea de<br>Alma<br>Assemblea de<br>Alma<br>Diploma<br>2018   Aasemble<br>Amabipioma.<br>L'identikit dei<br>L'Associazione i<br>L'Associazione i<br>Conn IUfricio Sco<br>della Il quoria, h<br>della Regione<br>L'Associazione i<br>della Augusta<br>traditational<br>con IUfricio Sco<br>della Il quoria, h<br>della Augusta<br>traditational<br>connuicato si<br>Sociazione al<br>prospettive e<br>per la scuola si<br>Comunicato si | Scuole Indagini<br>matataci Anato<br>Indagini<br>Isoci<br>2013<br>Social<br>2013<br>Social<br>2014<br>Social<br>2015<br>Social<br>2015<br>Soc |                     |
|                                                                                                    | Vuoi memorizzare la                                 | tua password per almadiploma.it? Ulteriori informazioni                                                                                                    | Si                                                                                 | Non per                                                                                                    | questo sito 🛛 🗙                                                                                                    | 🔍 100% 👻            |

 Lo studente compila il questionario e al termine può stampare la ricevuta di compilazione. La decisione se stampare o meno la ricevuta è lasciata all'autonomia del singolo istituto.

#### **CURRICULUM VITAE**

- Per compilare il Curriculum Vitae clicca semplicemente sulla voce "Aggiorna il tuo Curriculum Vitae" evidenziata in blu in questa immagine. Se l'alunno autorizza al trattamento dei dati personali ed alla pubblicazione, il suo CV sarà inserito nella banca dati AlmaDiploma e sarà consultabile dalle aziende. Per quelle scuole che ne hanno richiesto l'attivazione, il CV comparirà anche nella piattaforma placement dell'istituto.

| Str<br>e di                                                                                                    | umenti di valutazione della scuola secondaria<br>orientamento dei diplomati                                                                                                    | Stud                                                                                                    | denti Aziende Scuole Indagin<br>Chi Siamo   Contattaci   Aiuto   Privacy                                                                                                    |
|----------------------------------------------------------------------------------------------------|----------------------------------------------------------------------------------------------------|----------------------------------------------------------------------------------------------------|----------------------------------------------------------------------------------------------------|
|                                                                                                    | » Home » Studenti » My AlmaDiploma                                                                                                    |                                                                                                    |                                                                                                    |
| <u>ty AlmaDiploma</u>                                                                                                    | My AlmaDiploma                                                                                                    |                                                                                                    | Scarica la Brochure                                                                                                    |
| ogout                                                                                                    |                                                                                                    |                                                                                                    | AlmaDiploma                                                                                                    |
| Modifica password                                                                                                    | Benvenuta SARA BINASSI!                                                                                                    |                                                                                                    | Tutela dati personali                                                                                                    |
| Studenti                                                                                                    |                                                                                                    |                                                                                                    | Nuovo recapito email dedicato.                                                                                                    |
| Cos'è AlmaDiploma<br>AlmaOrièntati<br>Questionario AlmaDiploma<br>Aiuto nella scelta<br>universitaria<br>Note sulla privacy | La MIA Scelta &<br>AlmaOrièntati                                                                                                    | Compila il<br>questionario<br>AlmaDiploma                                                                                                    | Convegno AlmaDiploma - Esiti<br>a distanza e competenze dei<br>diplomati.<br>Il Convegno previsto per<br>mercoledi 18 marzo 2020 è<br>stato rimandato a data da<br>destinarzi in seguito alle<br>dal Governo in merin<br>disposte                                           |
| Curriculum Vitae                                                                                                    | 20-0                                                                                                    |                                                                                                    | all'emergenza Covid-19                                                                                                    |
| Aggiorna il tuo CV<br>Scarica il CV in PDF<br>Offerte di lavoro<br>Privacy e Alert                                          | Nella tua area riservata trovi tutti gli strument<br>della banca dati AlmaDiploma.<br>Puoi aggiornare il tuo curriculum vitae aggiun<br>formative e lavorative, per essere trovato dalle<br>dati AlmaDiploma in cerca di diplomati da assu<br>Puoi inoltre vedere come si presenta il tuo cu<br>che desideri ricevere o modificare la tua passo | ti per gestire la tua visibilità all'inter<br>gendo o modificando le tue esperien<br>s tante aziende che consultano la ban<br>mere.<br>urriculum alle aziende, gestire gli al<br>ord di accesso. | XVII Convegno AlmaDiploma -<br>Firenze, 30 gennaio 2020<br>Orientare bene conviene.<br>De convegno de la convegno<br>secto al convegno de la convegno<br>di I e II grado<br><u>Comunicato stampa   Sintesi</u><br><u>Profilo dei Diplomati 2019  <br/>Indagine completa</u> |
|                                                                                                    | Aggiorna il tuo Cu                                                                                                    | urriculum Vitae                                                                                                    | Convegno "Legalità,<br>Educazione Civica e<br>Costituzione"<br>Intervento AlmaDiploma al<br>Seminario Apidge, "Legalità,<br>Educazione civica e<br>Costituzione" svoltosi al<br>Senato della Repubblica nella                                                               |

## PERCORSO DI ORIENTAMENTO "LA MIA SCELTA & ALMAORIENTATI"

 L'alunno può anche decidere di fare / rifare (se lo ha già svolto in quarta) il percorso di orientamento "La Mia Scelta & AlmaOrièntati". Per farlo clicca semplicemente sulla voce "La Mia Scelta & AlmaOrièntati" presente sulla sinistra ed evidenziata in blu in questa immagine.

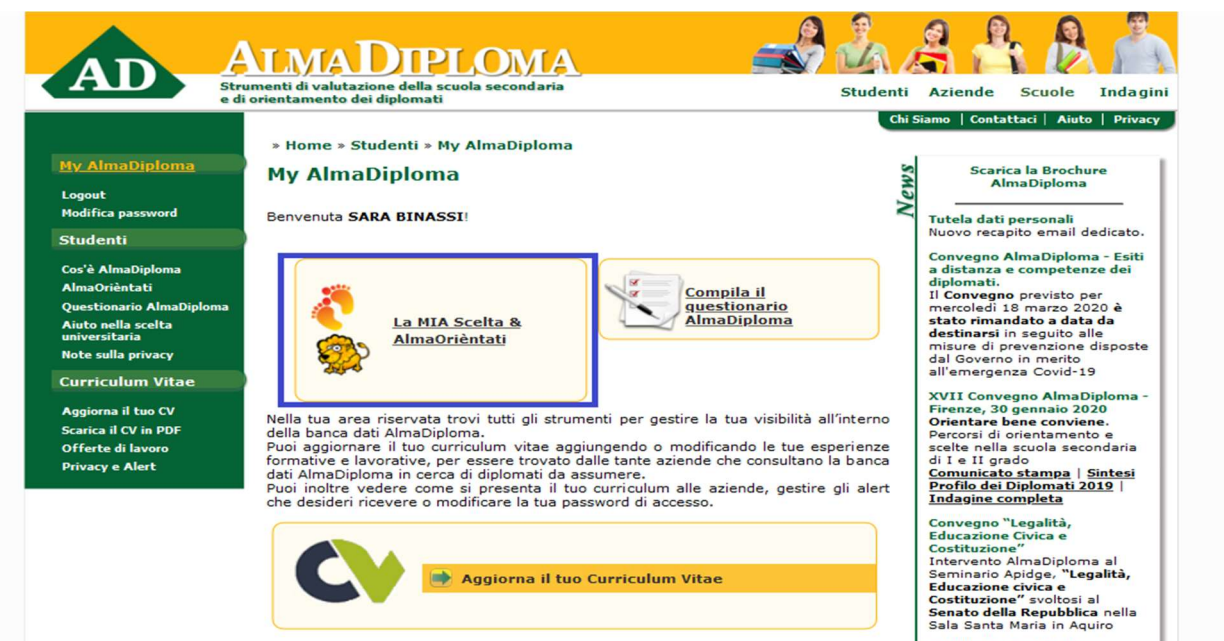

Pubblicati i Profili dei